There are 6 areas on a Layout Sheet that you can customize. From the menu bar, click **File > Document Setup**, then click on the **Layout** tab.

- 1. **Picture caption font** select the font, style and size of the text to appear by clicking on the Change button.
- 2. **Included data** click on the tabs
  - Basic
  - More
  - Notes
  - Detail

Click those items you want, or click on those items with check marks that you don't want.

- 3. **Image Resolution** If you plan to email the picture sheet, set the image resolution to Screen (96). Use Standard or High resolution for printed sheets.
- 4. **Document size** specify paper size and orientation. You can use different paper sizes such as legal or even tabloid, if your printer allows.
- 5. **Picture captions include** select any, all or none of the plant names for the picture.
- 6. **Document size** specify paper size and orientation. You can use different paper sizes such as legal or even tabloid, if your printer allows.

When you are finished with your change, click **OK**.

Select a plant and File/ Print Preview/Preview Data to see your customization!

| List Data Layout Pictures  Picture caption font Sample picture caption Note: Botanical names will always appear in italics; common names will always appear in regular type  Included data: |   |
|----------------------------------------------------------------------------------------------------|---|
| Picture caption font         Sample picture caption         Note: Botanical names will always appear in italics;         common names will always appear in regular type                    |   |
| Sample picture caption          Note: Botanical names will always appear in italics;       Change         common names will always appear in regular type       2                           |   |
| Note: Botanical names will always appear in italics;<br>common names will always appear in regular type                                                                                     |   |
|                                                                                                    |   |
| 7 Image Resolution                                                                                                    |   |
| Basic More Notes Detail C Screen (96 dpi)                                                                                                    |   |
| ✓ Nomenclature ✓ Standard (300 dpi)                                                                                                    |   |
| C High (600 dpi)                                                                                                    |   |
|                                                                                                    |   |
| Environment New pictures have borders                                                                                                    |   |
| Bloom Document size                                                                                                    |   |
| Letter - 4                                                                                                    |   |
| Picture captions include: 8.500 by 11.000                                                                                                    | _ |
| I I Botanical name I C Batala C Landona                                                                                                    |   |
| Common name     Common name                                                                                                    |   |
|                                                                                                    |   |
| Page Setup Select Printer Help Cancel OK                                                                                                    |   |